# Hand-out SchoolApp voor de beheerder

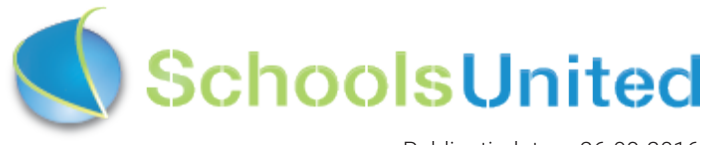

Publicatiedatum 26-09-2016

## Inhoudsopgave

| Naar het beheerdersgedeelte                                                | 3              |
|----------------------------------------------------------------------------|----------------|
| Inloggen<br>Naar de achterkant van de website                              | 3<br>4         |
| Fase 1: voorbereiding                                                      | 5              |
| Stap 1: leerlingen en groepen instellen<br>Stap 2: nieuwsmodule instellen  | 5<br>7         |
| Fase 2: configuratie                                                       | 10             |
| Licentiecode<br>Configuratie en design<br>Groepscodes en uploadcodes       | 10<br>11<br>14 |
| Fase 3: weergave op de homepage van de website                             | 15             |
| Modules homepage aanpassen<br>Weergave foto's in nieuwsitems op de website | 17<br>18       |
| Tips                                                                       | 20             |

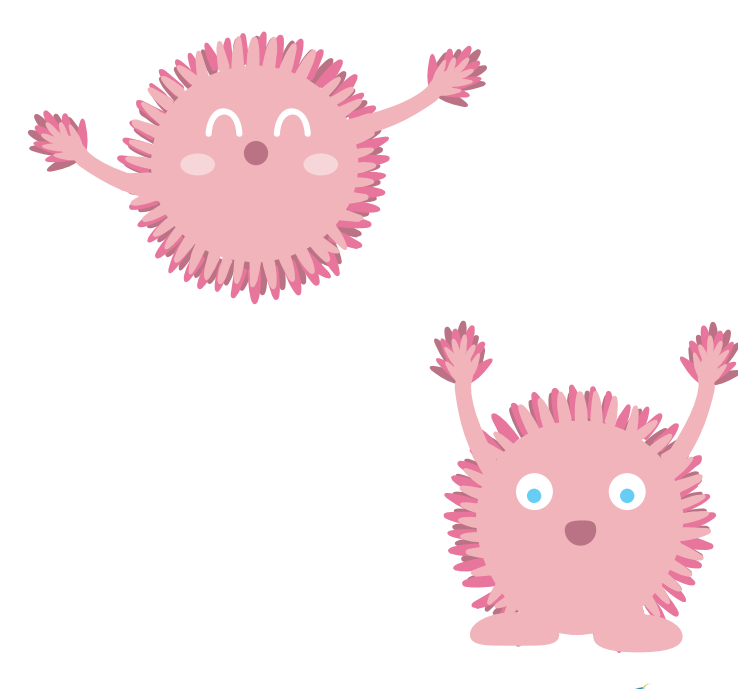

## Naar het beheerdersgedeelte

## Inloggen

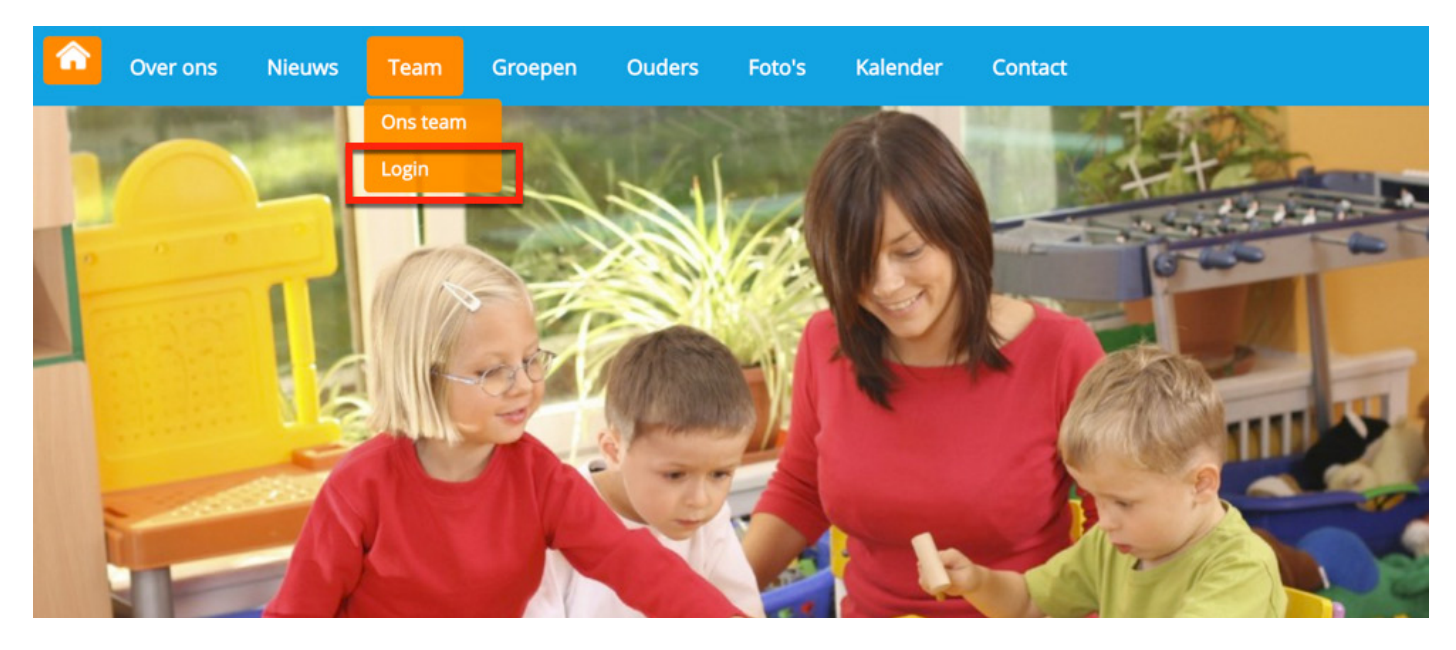

Klik op 'Login' onder het kopje 'Team' om op de inlogpagina van de website te komen. Je komt dan op de inlogpagina waar je jouw inloggegevens kunt invullen.

| â  | Over ons        | Nieuws        | Team        | Groepen         | Ouders | Foto's | Kalender | Contact |
|----|-----------------|---------------|-------------|-----------------|--------|--------|----------|---------|
| Vu | je gebruikersna | aam en wachtv | woord in om | n in te loggen. |        |        |          |         |
|    | Gebruik         | kersnaam : 🛛  | т           |                 |        |        |          |         |
|    | Wa              | chtwoord : 🔒  | •••••       |                 |        |        |          |         |
| ľ  | Wachtwoord ve   | rgeten?       | Inloggen    |                 |        |        |          |         |

Als je jouw inloggegevens hebt ingevuld, klik je op 'Inloggen'. Je komt dan op het leerkrachtendashboard zoals hieronder weergegeven.

| eerkrachtendashl    | board                      |                        |              |              |          |           |  |
|---------------------|----------------------------|------------------------|--------------|--------------|----------|-----------|--|
| Groepspagina's      | Oudercommunicatie          | Naar intranet          | Beheer       | Help         | Afmelden | SchoolApp |  |
|                     | I                          | Kalender ] [Fotoalbum  | n][Groepsnie | euws ] [Link | s]       |           |  |
| .eerkrachtpagina'   | S:                         |                        |              |              |          |           |  |
| Bekijken : pro      | ject lego Project Lego Hui | swerk [2] test [4] [5] |              |              |          |           |  |
|                     | iect lego Proiect Lego Hui | swerk [2] test [4] [5] |              |              |          |           |  |
| Bewerk pagina : pro | ,                          |                        |              |              |          |           |  |

## Naar de achterkant van de website

Om in het beheerdersgedeelte van de website te komen, klik je in het leerkrachtendashboard op de knop 'Beheer'.

| â | Over ons                                          | Nieuws       | Team         | Groepen      | Ouders       | Foto's | Kalenc | ler Con  | tact      |  |
|---|---------------------------------------------------|--------------|--------------|--------------|--------------|--------|--------|----------|-----------|--|
| L | eerkrachtend                                      | ashboard     |              |              |              |        |        |          |           |  |
|   | Groepspag                                         | ina's Ou     | udercommuni  | catie Naa    | r intranet   | Beheer | Help   | Afmelden | SchoolApp |  |
|   | [Kalender ] [Fotoalbum ] [Groepsnieuws ] [Links ] |              |              |              |              |        |        |          |           |  |
| I | eerkrachtpag                                      | ;ina's:      |              |              |              |        |        |          |           |  |
|   | Bekijken :                                        | project lego | Project Lego | Huiswerk [2] | test [4] [5] |        |        |          |           |  |

Nu bevind je je aan de achterkant van de website. Je komt automatisch op de pagina 'Paginabeheer' uit, zoals hieronder weergegeven.

| Paginabeheer Bestandsbe      | eheer Modulebeheer Instellingen Support                                                                                                    | Nieuw: SchoolApp2 | naar de website   Intranet                               |
|------------------------------|----------------------------------------------------------------------------------------------------|-------------------|----------------------------------------------------------|
| Paginabeheer                 | Basisschool de Globe                                                                                                    |                   | Gebruikersnaam : SchoolsUnitedCMS Supportteam / Afmelden |
| Publiekelijk gebied          | Publiekelijk gebied                                                                                                    |                   |                                                          |
| Beveiligd gebied             |                                                                                                    |                   |                                                          |
| Leesrechten beveiligd gebied | <ul> <li>Contact</li> <li>Contact</li> &lt;</ul> |                   |                                                          |
|                              |                                                                                                    |                   |                                                          |
|                              |                                                                                                    |                   |                                                          |
| SyncleoCMS                   |                                                                                                    |                   |                                                          |
| E O SO huild SOF             |                                                                                                    |                   |                                                          |

## Fase 1: voorbereiding

Om de SchoolApp in te stellen is het belangrijk dat er eerst een aantal instellingen aan de achterkant van de website goed staan ingesteld. Dit zal stap voor stap in dit hoofdstuk besproken worden.

## Stap 1: leerlingen en groepen instellen

Vanuit de achterkant van de website ga je naar instellingen, door boven in de menubalk op 'Instellingen' te klikken en vervolgens op 'Leerlingen & Groepen'.

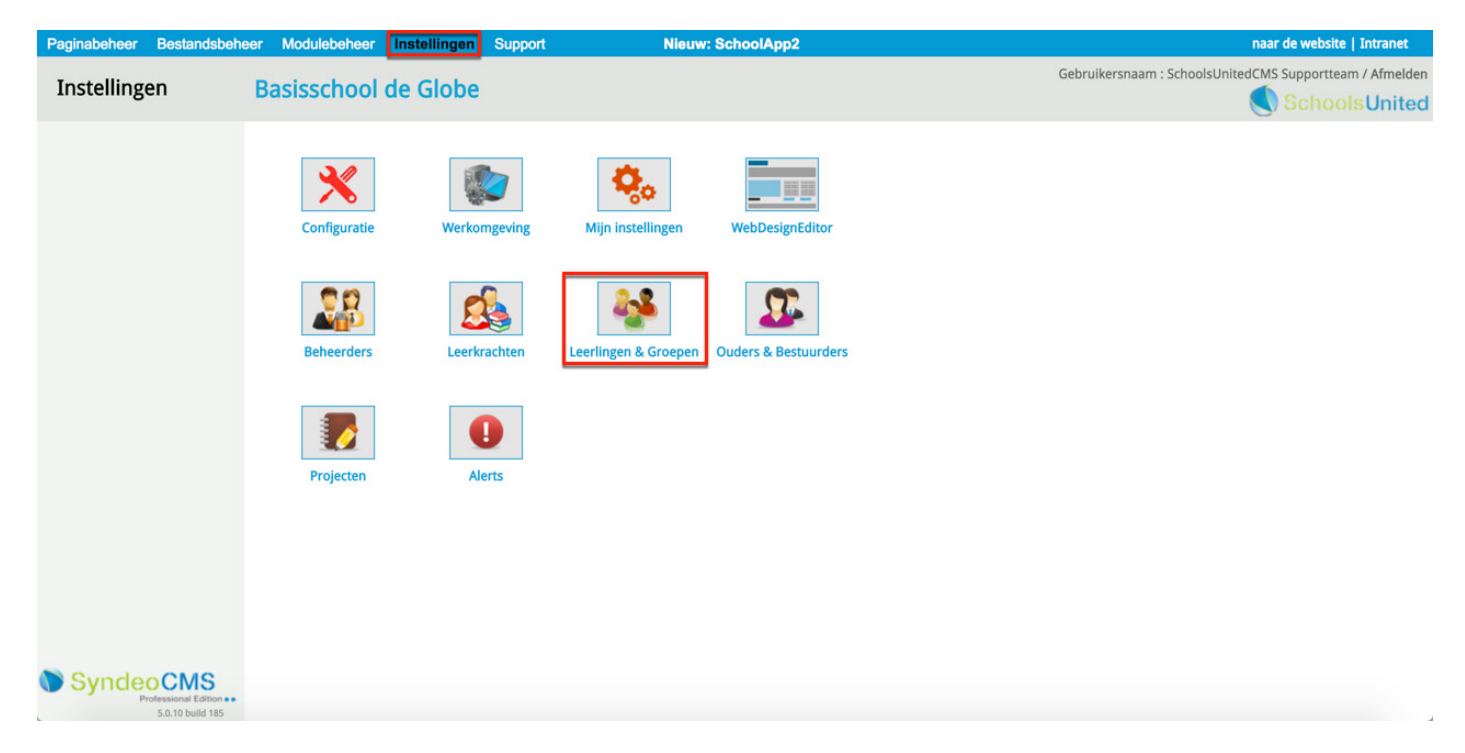

Je komt nu in het overzichtsscherm van alle groepen. Om een groep te bewerken, klik je op het bewerkingsicoon van de groep, zoals in de afbeelding hieronder weergegeven. **Het is belangrijk dat je al deze groepen één voor één langsgaat om de instellingen te controleren.** 

| Paginabeheer Best       | andsbeheer Modulebeheer Instellingen Support         | Nieuw: SchoolApp2 | naar de website   Intranet                               |
|-------------------------|------------------------------------------------------|-------------------|----------------------------------------------------------|
| Instellingen            | Basisschool de Globe                                 |                   | Gebruikersnaam : SchoolsUnitedCMS Supportteam / Afmelden |
|                         |                                                      |                   | SchoolsUnited                                            |
| Groep                   | Groepen<br>Higt kap is leadingen en groepen aanmaken |                   |                                                          |
| Leerlingen              | nier kan je leeningen en groepen aanmaken.           |                   |                                                          |
| Importeren              | Nieuwe groep                                         |                   |                                                          |
|                         | Groep 1 (0)                                          |                   |                                                          |
|                         | Groep 2 (0)                                          |                   |                                                          |
|                         | 🕼 🖉 Groep 3 (0)                                      |                   |                                                          |
|                         | Groep 4 (0)                                          |                   |                                                          |
|                         | 📕 🥟 Groep 5 (0)                                      |                   |                                                          |
|                         | 🗊 📌 Groep 6 (0)                                      |                   |                                                          |
|                         | 🕕 📌 Groep 7 (1)                                      |                   |                                                          |
|                         | 📳 📌 Groep 8 (0)                                      |                   |                                                          |
|                         | 🗊 📌 Leerlingenraad 🛛                                 |                   |                                                          |
|                         | 🔒 🥔 Plusgroep 💿                                      |                   |                                                          |
|                         |                                                      |                   |                                                          |
|                         | ierug                                                |                   |                                                          |
|                         |                                                      |                   |                                                          |
|                         |                                                      |                   |                                                          |
|                         |                                                      |                   |                                                          |
| SyncleoCh<br>Profession | / Edition • •                                        |                   |                                                          |
| 5.0.10                  | ulid 185                                             |                   |                                                          |

5

er Modulebeheer Instellingen Support

Nieuw:

Nieuw: SchoolApp2

#### Instellingen Basisschool de Globe

| Groep<br>Leerlingen | Groepen<br>Bewerken Groep           |              |
|---------------------|-------------------------------------|--------------|
| Importeren          | Groep:                              | Groep 1      |
|                     | Volgorde:                           | 1            |
|                     | Hoofdleerkracht:                    | ∫ Juf Roos ¢ |
|                     | Kalender tonen bij groepspagina's:  | Ja 💿 Nee 🔵 🧧 |
|                     | Fotoalbum tonen bij groepspagina's: | Ja 💿 Nee 🔾 🙎 |
|                     | Nieuws tonen bij groepspagina's:    | Ja 💿 Nee 🔾 3 |
|                     | Links tonen bij groepspagina's:     | Ja 💿 Nee 🖲   |

**1.** Kalender tonen bij de groepspagina's:

Zet deze optie op 'Ja', om zowel in de SchoolApp, als op de groepspagina gebruik te kunnen maken van de groepsspecifieke kalender. Als je voor een specifieke groep geen gebruik wilt maken van de kalender, zet deze optie dan op 'Nee'.

2. Fotoalbum tonen bij groepspagina's:

Zet deze optie op 'Ja', om zowel in de SchoolApp, als op de groepspagina gebruik te kunnen maken van de groepsspecifieke fotoalbums.

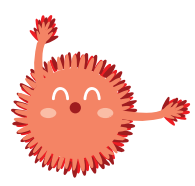

**Let op!** Wanneer je 'Fotoalbum tonen bij groepspagina's' op nee zet, kun je ook geen foto's uploaden in een fotoalbum in de SchoolApp, het is dus belangrijk dat je deze optie op 'Ja' zet.

**3.** Nieuws tonen bij groepspagina's: deze optie moet op 'Ja' staan om groepsspecifieke berichten te kunnen plaatsen en tonen via de SchoolApp.

|           | Broncode B I U }∃ ≣ I ■ 🕷 🥥 &                | & P 🖬 🗊 E E E E Ar 🖪 |
|-----------|----------------------------------------------|----------------------|
|           |                                              |                      |
|           |                                              |                      |
|           |                                              |                      |
|           | Wat wil je als startpagina tonen? Groepsnieu | uws 🗘 👍              |
|           | Terug Opslaan                                |                      |
| SyndeoCMS |                                              |                      |

4. Wat wil je als startpagina tonen?

Kies hier voor de optie 'Groepsnieuws' en klik vervolgens op opslaan.

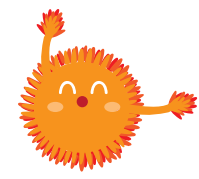

Belangrijk! Doorloop de stappen op deze pagina voor alle groepen.

## Stap 2: nieuwsmodule instellen

Als je alle groepen goed hebt ingesteld, ga je naar modulebeheer door in de menubalk bovenin het beheerdersgedeelte op 'Modulebeheer' te klikken en vervolgens op de module 'Nieuws'.

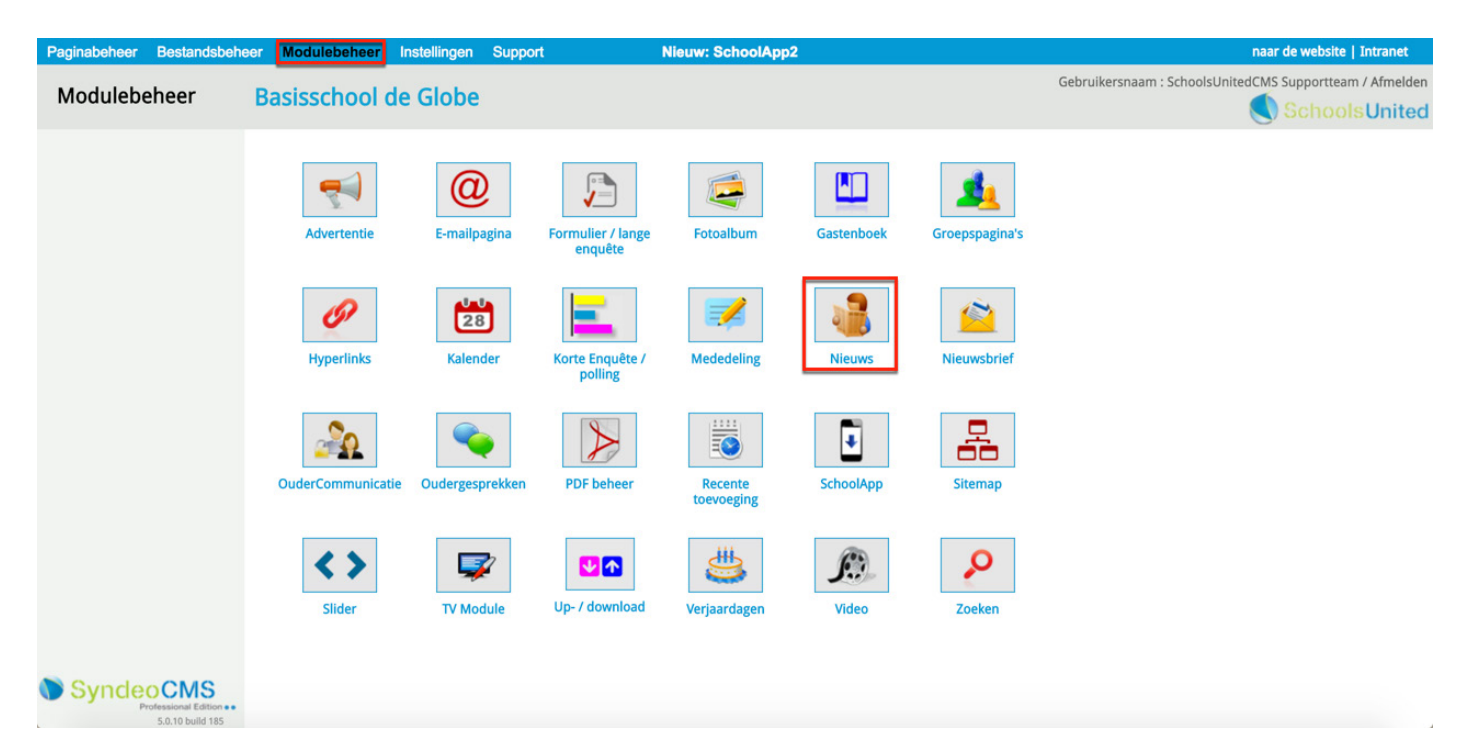

Je komt vervolgens op de overzichtspagina van alle nieuwscategorieën. Klik vervolgens op het bewerkingsicoon, zoals hieronder aangegeven, om een nieuwscategorie te wijzigen.

| Paginabeheer Bestandsbehe                                            | er Modulebeheer Instellingen                                                                                                    | Support Nieuw: SchoolApp2 | naar de website   Intranet                               |
|----------------------------------------------------------------------|----------------------------------------------------------------------------------------------------|---------------------------|----------------------------------------------------------|
| Modulebeheer                                                         | Basisschool de Globe                                                                                                    |                           | Gebruikersnaam : SchoolsUnitedCMS Supportteam / Afmelden |
| Nieuwscategorieën<br>Nieuwsarchief<br>E-mailadressen<br>Instellingen | Nieuws<br>Hier kun je nieuws van de website beh<br>Nieuwscategorieën<br>Categorie : Groep 1 (2)<br>Categorie : Groep 3 (2)<br>Categorie : Groep 4 (2)<br>Categorie : Groep 5 (2)<br>Categorie : Groep 5 (2)<br>Categorie : Groep 6 (1)<br>Categorie : Groep 7 (10)<br>Categorie : Groep 8 (3)<br>Categorie : Laatste nieuws (3)<br>Categorie : Leerlingenraad (0)<br>Categorie : Leerlingenraad (0)<br>Categorie : Plusgroep (1)<br>Artikel toevoegen Categorie toe<br>Terug | evoegen                   | SchoolsUnited                                            |
|                                                                      |                                                                                                    |                           |                                                          |

Op deze bewerkingspagina staan een aantal belangrijke instellingen.

| Paginabeheer   | Bestandsbeheer                            | Modulebeheer           | Instellingen           | Support            | Nieuw: SchoolApp2                                                 |  |
|----------------|-------------------------------------------|------------------------|------------------------|--------------------|-------------------------------------------------------------------|--|
| Moduleb        | eheer Ba                                  | asisschool             | de Glob                | е                  |                                                                   |  |
| Nieuwscategori | eën N                                     | lieuws                 | da wahaita haha        |                    |                                                                   |  |
| Nieuwsarchief  | н                                         | ier kun je nieuws van  | de website bene        | eren.              |                                                                   |  |
| E-mailadressen | C                                         | ategorie bewerk        | en                     |                    |                                                                   |  |
| Instellingen   | -                                         | itel (*):              |                        |                    | Laatste nieuws                                                    |  |
|                | I                                         | ntroductietekst:       |                        |                    |                                                                   |  |
|                |                                           | Broncode B             | <i>Ι</i> <u>U</u> ]∃ Ε | 8                  | 8 P 🖬 🗉 🗄 🗄 🗐 🖬 🕹 🗐 🗛 -                                           |  |
|                |                                           | Opmaak - Lette         | ertype - Letterg       | prootte 👻          |                                                                   |  |
|                |                                           | t a state at a         |                        |                    |                                                                   |  |
|                |                                           | Laatste nie            | J¥S                    |                    |                                                                   |  |
|                |                                           | Hier vindt u het laa   | atste nieuws var       | n onze school      |                                                                   |  |
|                | 1                                         | lieuwsarchief Introdu  | ictietekst:            |                    |                                                                   |  |
|                |                                           | Broncode B             | / U ]= =               | - 🙈 🥥 🙈            |                                                                   |  |
|                |                                           | Opmaak - Lette         |                        | rootte -           |                                                                   |  |
|                |                                           |                        |                        |                    |                                                                   |  |
|                | C                                         | Categorie is gekoppelo | d aan een pagina       | naam               | Ja 💿 Nee 🗌                                                        |  |
|                | L                                         | aat archiefknop zien   |                        |                    | Ja 💿 Nee 🔿                                                        |  |
|                | I                                         | ntroductietekst gebru  | iken (voor op ho       | mepage)            | Ja 💽 Nee 🔿                                                        |  |
|                | ١                                         | la hoeveel dagen naa   | r archief :            |                    | 30                                                                |  |
|                | S                                         | ijabloon:              |                        |                    | group_blog \$                                                     |  |
|                | 1                                         | E-mailopties           |                        |                    |                                                                   |  |
|                | J                                         | e kunt per e-mail nie  | uwsberichten stu       | iren naar de nieuw | wsmodule; hiervoor dien je een speciaal e-mailadres aan te maken. |  |
|                | E                                         | -mailadres: Er is no   | g geen e-maila         | dres geregistre    | eerd. Genereer e-mailadres                                        |  |
|                | 1                                         | witter-opties          |                        |                    |                                                                   |  |
|                | (*) Deze velden zijn verplicht!           |                        |                        |                    |                                                                   |  |
| Sunda          | CMS                                       | Terug Ops              | laan                   |                    |                                                                   |  |
| - Synded       | ofessional Edition ••<br>5.0.10 build 185 |                        |                        |                    |                                                                   |  |

De instellingen in het rode vlak worden op de volgende pagina besproken.

| Categorie is gekoppeld aan een paginanaam                   | Ja · Nee 1                                                   |
|-------------------------------------------------------------|--------------------------------------------------------------|
| Laat archiefknop zien                                       | Ja • Nee 2                                                   |
| Introductietekst gebruiken (voor op homepage)               | Ja · Nee 3                                                   |
| Na hoeveel dagen naar archief :                             | 30 4                                                         |
| Sjabloon:                                                   | group_blog 🗧 5                                               |
| E-mailopties                                                |                                                              |
| Je kunt per e-mail nieuwsberichten sturen naar de nieuwsmod | ule; hiervoor dien je een speciaal e-mailadres aan te maken. |
| E-mailadres: Er is nog geen e-mailadres geregistreerd.      | Genereer e-mailadres                                         |
| Twitter-opties                                              |                                                              |
| (*) Deze velden zijn verplicht!                             |                                                              |
| Terug Opslaan                                               |                                                              |
|                                                             |                                                              |

**1.** Categorie is gekoppeld aan een paginanaam? Deze optie moet altijd op 'Ja' staan.

#### 2. Laat archiefknop zien?

Zet deze optie op 'Ja' als je na een bepaalde datum de nieuwsberichten niet meer wilt tonen. Vul dan ook bij (4) 'Na hoeveel dagen naar archief' het aantal dagen in waarna je het bericht naar het archief wilt verplaatsen. Dit gebeurt dan automatisch. Wil je niet dat berichten naar het archief gaan, kies dan voor de optie 'Nee'.

3. Wil je de introductietekst gebruiken (alleen voor het nieuws op de homepage)?

Zet deze optie altijd op 'Ja'. Indien ingesteld, dan wordt ook de schoolappstream op de homepage zichtbaar. Voor meer uitleg over de weergave op de homepage, ga naar het hoofdstuk 'Weergave op de homepage van de website'.

#### 5. Sjabloon

Deze optie moet op 'group\_blog' staan voor een lay-out van de nieuwsberichten die ook goed werkt op een smartphone, zoals hieronder op de afbeeldingen weergegeven.

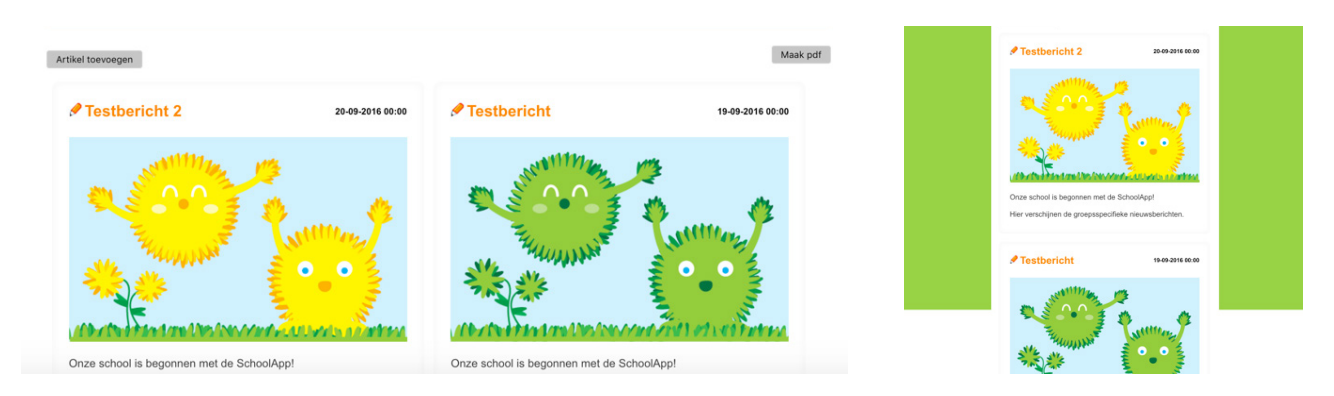

Klik vervolgens op 'Opslaan'.

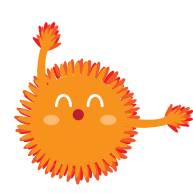

Belangrijk! Doorloop de stappen op deze pagina voor alle nieuwscategorieën.

## Licentiecode

Als je het voorbereidend werk gedaan hebt, is het tijd om te controleren of de licentiecodes van de SchoolApp goed geactiveerd zijn. Ga naar modulebeheer en kies voor 'SchoolApp' en je checkt of er groene vinkjes staan bij 'Licentiecode'.

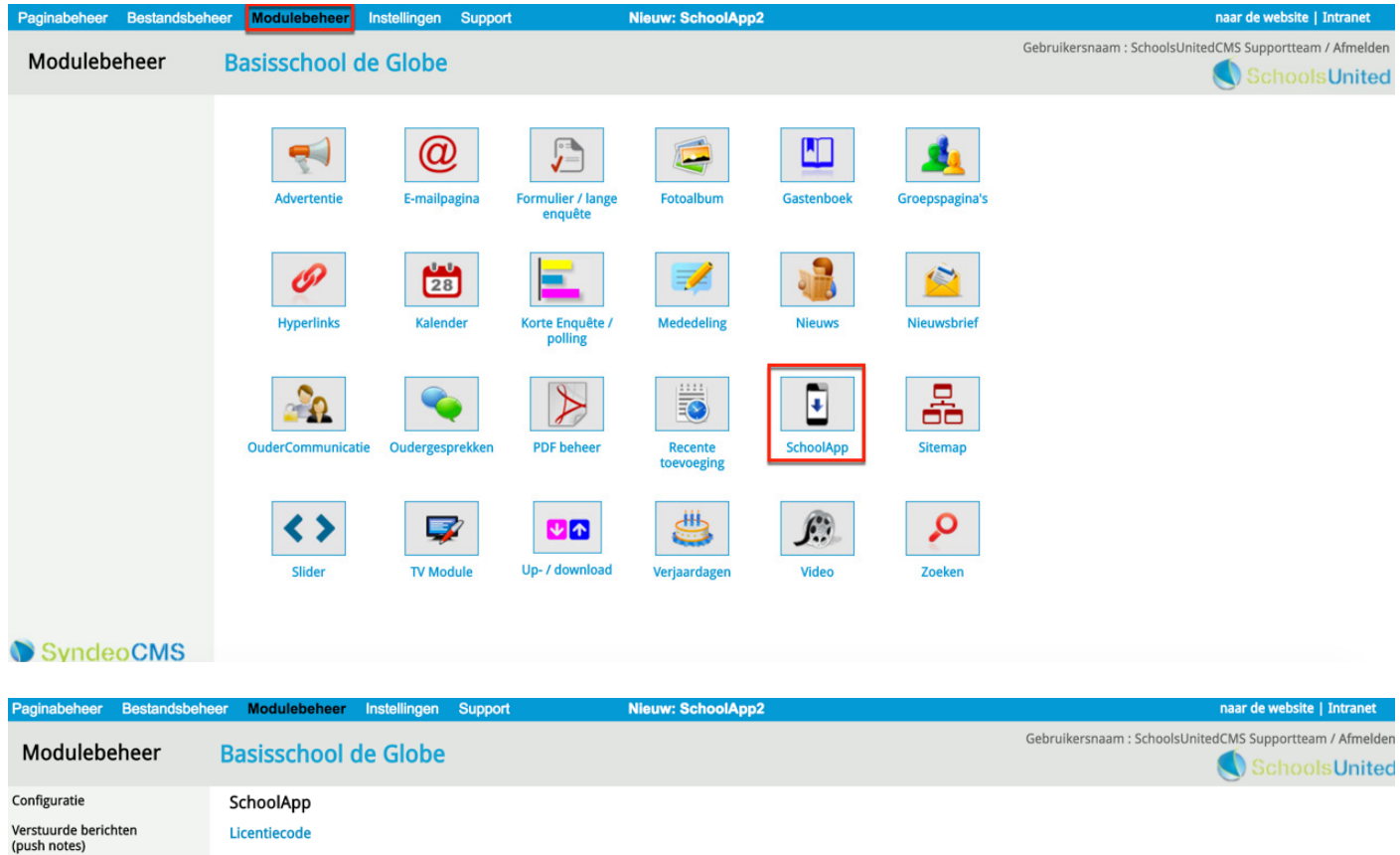

| Verstuurde berichten<br>(push notes)<br>Verstuur bericht | Licentiecode<br>De SchoolApp is reeds geactiveerd!     |          |
|----------------------------------------------------------|--------------------------------------------------------|----------|
| (push note)                                              | SchoolApp Licentiecode:                                | 🗸        |
| Geregistreerde apparaten                                 | SchoolApp Licentiecode groepen (lees- en uploadcodes): | ······ 🗸 |
| Codes voor nieuws, kalender<br>en fotoalbum              | Terug Opsiaan                                          |          |

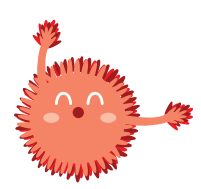

Let op! Wanneer er geen groene vinkjes staan, ga dan naar www.schoolsunited.eu/support

## Configuratie en design

Als beide licentiecodes een groen vinkje hebben, kun je verder met de configuratie. Klik hiervoor op 'Configuratie' in de linker menubalk, zoals hieronder aangegeven en doorloop de volgende stappen.

| Modulebeheer                                | Basisschool o            | le Glob           | e Gebruikersnaam : !                                                                      | SchoolsUnitedCMS Supportteam / Afmelder |
|---------------------------------------------|--------------------------|-------------------|-------------------------------------------------------------------------------------------|-----------------------------------------|
| Configuratie                                | SchoolApp                |                   |                                                                                           |                                         |
| Verstuurde berichten<br>(push notes)        | Configuratie             |                   |                                                                                           |                                         |
| Verstuur bericht                            | Hier kun je het uiterlij | oolApp instellen. |                                                                                           |                                         |
| (push note)                                 |                          |                   | Wij adviseren om het logo maximaal 125 pixels hoog en maximaal 400 pixels breed te maken. |                                         |
| Geregistreerde apparaten                    | Schoollogo               |                   | /syndeo_data/media/template_images/WebDesignEditor2/schoolapp_Ic                          | Bosisschool De Globe                    |
| Codes voor nieuws, kalender<br>en fotoalbum |                          | 1                 | Kun je het logo niet zelf verkleinen? Mail het orgineel dan naar support@schoolsunited.eu |                                         |
|                                             | Schoolnaam               | 2                 | Basisschool de Globe                                                                      |                                         |
| Licentiecode                                | Schoolnaam 2             |                   |                                                                                           |                                         |
|                                             | Adres                    | 3                 | Atmanslaan 11 1021 HA                                                                     |                                         |
|                                             | Plaats                   | 4                 | Amsterdam                                                                                 |                                         |
|                                             | Website (URL)            | 5                 | www.basisschooldeglobe.info                                                               |                                         |
|                                             | E-mailadres              | 6                 | info@basisschooldeglobe.nl                                                                |                                         |
|                                             | Telefoonnummer           | 7                 | 012-345678                                                                                |                                         |

#### 1. Schoollogo

Hier kun je het logo uploaden door te klikken op het oranje camera-icoon. Je krijgt dan een pop-upvenster waar je een bestand kan selecteren of kan uploaden.

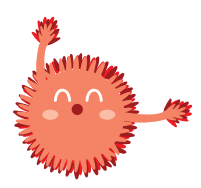

Let op! Wanneer het logo te groot is, moet je dit op je eigen software verkleinen en opnieuw uploaden.

2. Schoolnaam

Vul hier de naam in van de school.

**3.** Adres Vul hier het adres in van de school.

4. Plaats

Vul hier de plaatsnaam in van de school.

5. Website (URL)Vul hier de domeinnaam van de schoolwebsite in.

**6.** E-mailadres Vul hier het e-mailadres in van de school.

**7.** Telefoonnummer Vul hier het telefoonnummer in van de school.

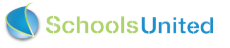

11

osite | Intrane

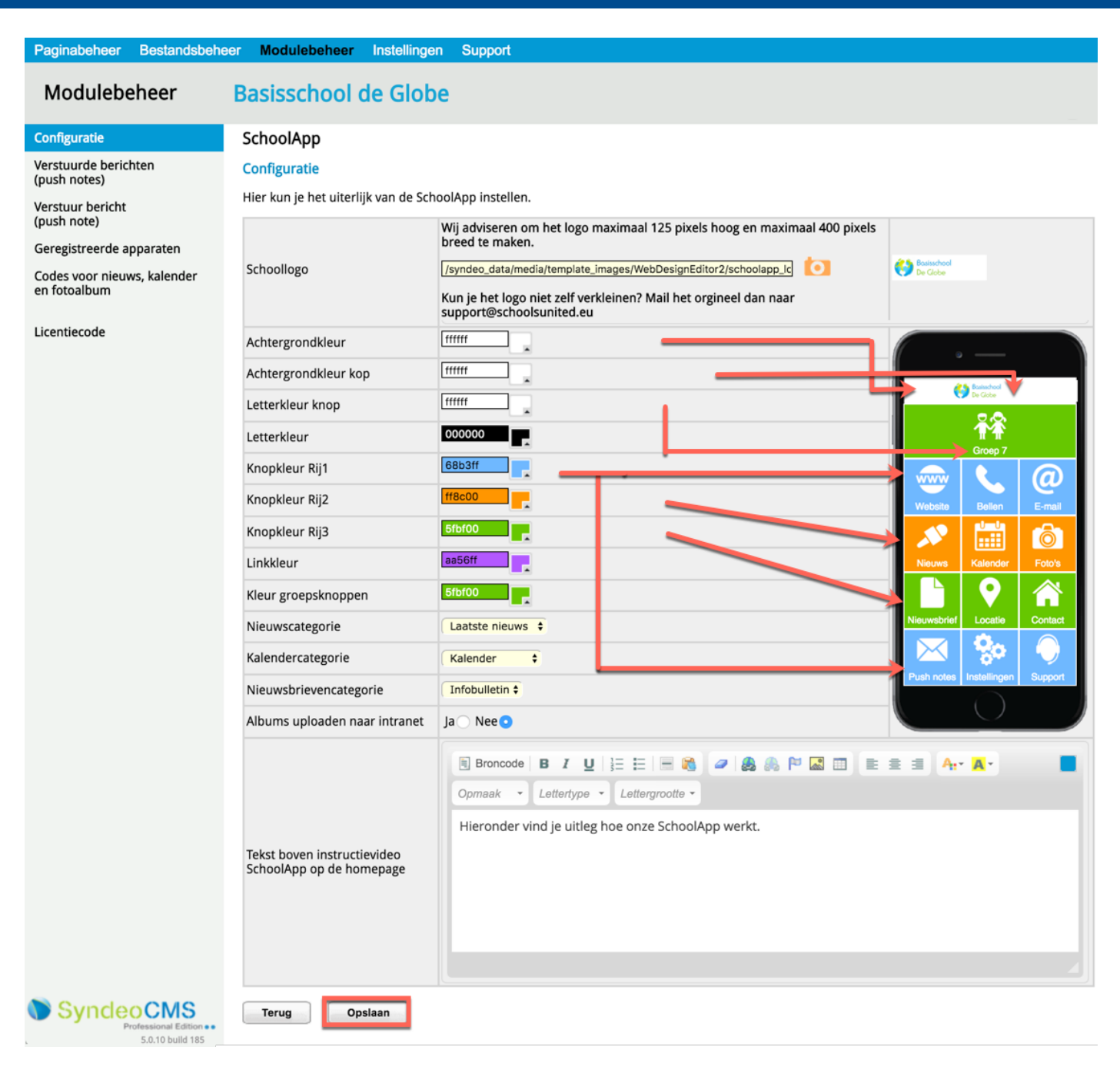

De verschillende kleuren:

- Achtergrondkleur: de kleur die de hele achtergrond van de app heeft.
- Achtergrondkleur kop: de kleur achter het logo van de school. Het is het handigst om deze kleur en de achtergrondkleur hetzelfde te houden voor meer duidelijkheid.
- Letterkleur knop: de letterkleur in de menu-icoontjes.
- Letterkleur: kleur van de tekst op de contactpagina.
- Knopkleur kan ingevuld worden in drie rijen. De eerste groepsoverstijgende balk is Rij 1, hieronder Rij 2 en
   Rij 4 wordt automatisch weer Rij 1, enzovoort.
- Linkkleur: de kleur die links hebben op verschillende pagina's binnen de SchoolApp.
- Kleur groepsknoppen: de kleur die de groepsspecifieke knoppen bovenin het scherm hebben.

**1.** Selecteer bij 'Nieuwscategorie' 'Laatste nieuws'. Zo komt achter de menuknop 'Nieuws' op de homepage het groepsoverstijgende nieuws.

**2.** Selecteer bij Kalendercategorie 'Kalender'. Zo komt achter de menuknop 'Kalender' op de homepage de groepsoverstijgende schoolkalender.

**3.** Selecteer bij 'Nieuwsbrievencategorie' de nieuwsbrieven die je wilt tonen in de SchoolApp. Zo komt achter de menuknop 'Nieuwsbrieven' op de homepage een overzicht van de nieuwsbrieven die je hebt geselecteerd.

4. Albums uploaden naar intranet?

Kies voor 'Ja' wanneer de school de groepspagina's op het intranet heeft staan. Kies voor 'Nee' wanneer de foto's op het publiekelijke gebied komen te staan.

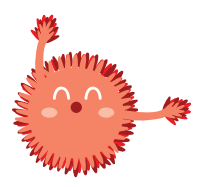

**Let op!** Ook wanneer de foto's in het publieke gedeelte van de website komen te staan, kunnen ze achter een wachtwoord worden gezet. Ga hiervoor naar modulebeheer --> fotoalbum --> configuratie --> gebruik wachtwoord voor publiek gebied. Zet vervolgens deze optie op 'Ja'. Onder 'Instellingen voor ouders' in het linker menu kun je het wachtwoord wijzigen. Mail de ouders het wachtwoord van de website en pas deze eens per jaar aan.

5. Vul in dit tekstvak de tekst in die boven de instructievideo van de SchoolApp op de homepage verschijnt.

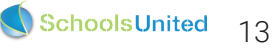

## Groepscodes en uploadcodes

Ga hiervoor in het linker menusysteem naar 'Codes voor nieuws, kalender en fotoalbum' zoals in de afbeelding hieronder weergegeven. Je komt dan in het overzicht waar je alle codes in kunt vullen.

| Paginabeheer                      | Bestandsbehee | r Modulebeh                                          | eer Instellir                                       | ngen 🛛                              | Support                                              |                                     | Nieuw                                      | Schoo                               | lApp2                                                                  | naar de website   Intranet              |
|-----------------------------------|---------------|------------------------------------------------------|-----------------------------------------------------|-------------------------------------|------------------------------------------------------|-------------------------------------|--------------------------------------------|-------------------------------------|------------------------------------------------------------------------|-----------------------------------------|
| Modulebe                          | heer          | Basisscho                                            | ol de Glo                                           | obe                                 |                                                      |                                     |                                            |                                     | Gebruikersnaam : Sc                                                    | hoolsUnitedCMS Supportteam / Afmelden   |
| Configuratie                      |               | SchoolApp                                            |                                                     |                                     |                                                      |                                     |                                            |                                     |                                                                        |                                         |
| Verstuurde berich<br>(push notes) | nten          | Codes voor nie<br>Voor elke groep                    | e <mark>uws, kalende</mark><br>kan je een unie      | r en fot<br>eke code                | oalbum<br>opgeven, die d                             | oor de ge                           | bruikers va                                | n de Sch                            | oolApp ingevoerd kunnen word                                           | len.                                    |
| Verstuur bericht<br>(push note)   |               | De unieke groep<br>De unieke uploa<br>Alleen groepen | oscode geeft de<br>idcode geeft de<br>met een nieuw | e mogeliji<br>e mogelij<br>spagina, | kheid om het ni<br>kheid aan de le<br>kalenderpagina | euws, de<br>erkracht(e<br>en/of fot | kalender er<br>en) om via d<br>topagina wo | n de foto<br>le School<br>orden gel | albums van de bijbehorende gr<br>IApp berichten te plaatsen.<br>toond. | oep in de SchoolApp te kunnen bekijken. |
| Geregistreerde ap                 | pparaten      | Groen                                                | Groepscode                                          | U                                   | ploadcode                                            | Nieuws                              | Kalender                                   | Foto's                              |                                                                        |                                         |
| Codes voor nieuw<br>en fotoalbum  | vs, kalender  | Groep 1                                              | d9j7                                                | (alleen                             | voor leerkrachten)                                   | <ul> <li>Incomp</li> </ul>          | <ul> <li>✓</li> </ul>                      | <b>v</b>                            |                                                                        |                                         |
| Licentiecode                      |               | Groep 2                                              | d3fh 2                                              | r4765                               | C                                                    | × .                                 | × .                                        | 1                                   |                                                                        |                                         |
|                                   |               | Groep 3                                              | d7h8 2                                              | g7654                               | C                                                    | × .                                 | × .                                        | 1                                   |                                                                        |                                         |
|                                   |               | Groep 4                                              | m5j3                                                | 09832                               | C                                                    | × .                                 | × .                                        | 1                                   |                                                                        |                                         |
|                                   |               | Groep 5                                              | h7f3                                                | k3423                               | 2                                                    | × .                                 | ×                                          |                                     |                                                                        |                                         |
|                                   |               | Groep 6                                              | 16v7 2                                              | w2853                               | 3 2                                                  |                                     | ×                                          |                                     |                                                                        |                                         |
|                                   |               | Groep 7                                              | j6gf C                                              | r5367                               | C                                                    |                                     | × .                                        |                                     |                                                                        |                                         |
|                                   |               | Groep 8                                              | f8d4 2                                              | r4567                               | C                                                    |                                     | × .                                        | 1                                   |                                                                        |                                         |
|                                   |               | Leerlingenraad                                       | 4tx8 2                                              | 92re2                               | 13                                                   | × .                                 | × .                                        | 1                                   |                                                                        |                                         |
|                                   |               | Plusgroep                                            | g5j7 2                                              | h5674                               | C                                                    | × .                                 | × .                                        | 1                                   |                                                                        |                                         |
|                                   |               | Algemeen                                             |                                                     | h8k0                                | °                                                    |                                     |                                            | 1                                   |                                                                        |                                         |
|                                   |               |                                                      |                                                     |                                     |                                                      | Gener                               | eer alle code                              | s                                   |                                                                        |                                         |
|                                   |               | Terug                                                | Opslaan                                             |                                     |                                                      |                                     |                                            |                                     |                                                                        |                                         |
| Synder                            | OCMS          |                                                      |                                                     |                                     |                                                      |                                     |                                            |                                     |                                                                        |                                         |

Vul hier voor alle groepen zowel een groepscode als een uploadcode in. Wanneer je voor alle groepen tegelijk een code wilt genereren, druk dan op 'Genereer alle codes' (1). Druk op het recycle-icoon (2) wanneer je één losse code wilt genereren. De groepscodes zijn voor de leerkrachten en de ouders. De uploadcodes zijn alleen bedoeld voor de leerkrachten.

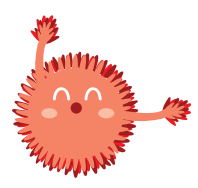

**Let op!** Genereer ieder jaar nieuwe codes, zodat de groepspagina's goed beschermd blijven. Er mogen geen dubbele codes voorkomen. Informeer de ouders bijvoorbeeld via het ouderportaal wat zijn of haar groepscode is.

De algemene code is bedoeld om groepsoverstijgende nieuwsitems, kalenderitems en fotoalbums toe te voegen via de homepage van de SchoolApp.

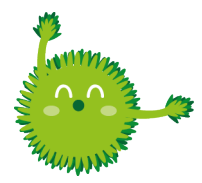

**Tip!** Bij het handmatig bedenken van codes, ontwijk verwarrende cijfers en tekens, zoals i, I, I, L, o, O en 0.

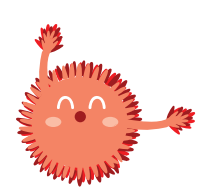

**Let op!** Leerkrachten moeten dus twee codes invoeren: de groepscode en de bijbehorende uploadcode. Zonder groepscode werkt de uploadcode niet.

## Fase 3: weergave op de homepage van de website

Wanneer je alles voor de SchoolApp goed hebt ingesteld, is het tijd om te bedenken hoe je berichten wilt weergeven op de website. Ga hiervoor naar 'Instellingen' en klik vervolgens op 'WebDesignEditor' zoals hieronder weergegeven.

| Paginabeheer | Bestandsbehee                                       | r Modulebeheer | Instellingen Support | Nieuw                | : SchoolApp2         | naar de website   Intranet                               |
|--------------|-----------------------------------------------------|----------------|----------------------|----------------------|----------------------|----------------------------------------------------------|
| Instelling   | en I                                                | Basisschool    | de Globe             |                      |                      | Gebruikersnaam : SchoolsUnitedCMS Supportteam / Afmelden |
|              |                                                     | Configuratie   | Werkomgeving         | Mijn instellingen    | WebDesignEditor      |                                                          |
|              |                                                     | Beheerders     | Leerkrachten         | Leerlingen & Groepen | Ouders & Bestuurders |                                                          |
|              |                                                     | Projecten      | Alerts               |                      |                      |                                                          |
|              |                                                     |                |                      |                      |                      |                                                          |
| Synde        | oCMS<br>rofessional Edition • •<br>5.0.10 build 185 |                |                      |                      |                      |                                                          |

Kies vervolgens in het linker menu 'Kolommen homepage'. Je krijgt dan een overzicht van alles wat kan worden weergegeven op de homepage. Hieronder worden alleen de relevante opties getoond.

| Paginabeheer Bestandsbe | heer Modulebeheer Instelling    | gen Support                            | Nieuw: SchoolApp2                                                                                                    |                                | naar de website                         |
|-------------------------|---------------------------------|----------------------------------------|----------------------------------------------------------------------------------------------------|--------------------------------|-----------------------------------------|
| Instellingen            | Basisschool de Glo              | be                                     |                                                                                                    | Gebru                          | ikersnaam : SchoolsUnitedCMS Supporttea |
| lgemene opties          | WebDesignEditor                 |                                        |                                                                                                    |                                |                                         |
| oto's per sectie        | le kunt voor elke kolom op de b | omenage modules selecteren. Sele       | rteer voor de modules die ie wil activeren een                                                                                                    | getal hoger dan 0: het getal l | nenaalt gelijk de volgorde van weergave |
| chtergronden            | je kant voor ente kolonrop de m | 2 o 2 o breadete l'alta 2 o            |                                                                                                    | getar noger dan o, net getar   | separa genja de volgor de van meergaver |
| olommen homepage        | Aantal kolommen: 1              | 3      Z      Dreedste links Z         | breedste rechts                                                                                                    |                                |                                         |
| Iodules homepage        | met het menu                    | '' Ja 🔵 Nee 🖲                          |                                                                                                    |                                |                                         |
| ebfonts beheren         | Modulenaam                      | Titel / Header:                        | Kolom 1:                                                                                                    | Kolom 2:                       | Kolom 3:                                |
| y-out wijzigen          | Inloggen:                       | Login                                  | 0 \$                                                                                                    | 0 ¢                            | 0 \$                                    |
| ranet Lay-out wijzigen  | inoppen.                        |                                        |                                                                                                    |                                | 0                                       |
| vitter-opties           | Tabaud barranagar               |                                        | 1 ¢ FFFFFF                                                                                                    | 0 \$                           | 0 \$                                    |
| cebookopties            | Innoud nomepage:                |                                        |                                                                                                    |                                | 0                                       |
| le opties exporteren    |                                 | Kalender                               | 2 ¢ FFFFFF                                                                                                    | 5 0 +                          | 0 \$                                    |
| y-out-opties exporteren | Kalender:                       | /syndeo_data/media/template_imag       | es/WebDesignEdito 6 7 8 10 13 14 10 13 14 10 13 11 10 13 11 10 13 11 10 13 11 10 13 11 10 13 11 10 13 11 10 13 11 10 13 11 10 13 11 10 13 11 10 13 11 10 13 11 10 11 10 11 10 11 10 110 |                                | 0                                       |
| emplate importeren      |                                 | Berichten                              | 0 \$                                                                                                    | 0 🛊                            | 0 \$                                    |
|                         | Berichten:                      |                                        |                                                                                                    |                                | 0                                       |
|                         | 2                               | Nieuws                                 | 0 \$                                                                                                    | 1 ¢ FFFFFF                     | . 0 ;                                   |
|                         | Nieuwsblok 1:                   |                                        |                                                                                                    |                                | ta                                      |
|                         | 2                               | Groepsnieuws                           | 0 \$                                                                                                    | 0 \$                           | 1 ¢ FFFFF                               |
|                         | Nieuwsblok 2:                   |                                        |                                                                                                    |                                |                                         |
|                         |                                 | Nieuwsbrief                            | 3 ¢) FFFFF                                                                                                    | 0 \$                           | 0 +                                     |
|                         | Nieuwsbrief:                    | toundoo data (madia finitia) fiana ala |                                                                                                    |                                | 6                                       |
|                         |                                 | [/syndeo_data/media/initial/iogo_niet  |                                                                                                    |                                |                                         |
|                         | SchoolApp instructievideo:      | SchoolApp instructievi                 | 4 • FFFFFF                                                                                                    | 0 \$                           | 0 \$                                    |
|                         |                                 |                                        |                                                                                                    |                                |                                         |
|                         | Twitter-tijdslijn:              | Recente tweets                         | 0 \$                                                                                                    | 0 \$                           | 0 \$                                    |
|                         |                                 |                                        |                                                                                                    |                                | 0                                       |
|                         | Schaduweffect voor kaders       | Ja 🕥 Nee 💿                             | Als schaduweffect op 'N                                                                                                    | ee' staat kunnen de kaders e   | en rand krijgen d.m.v. onderstaand      |
| 0                       | Kader randbreedte               | 1 🛊                                    | 1f9bdc                                                                                                    | 1f9bdc                         | 1f9bdc                                  |

SchoolsUnited 15

#### 1. Aantal kolommen:

Hier kun je kiezen hoeveel kolommen je op de homepage wilt tonen. Hieronder staan alle drie de opties weergegeven.

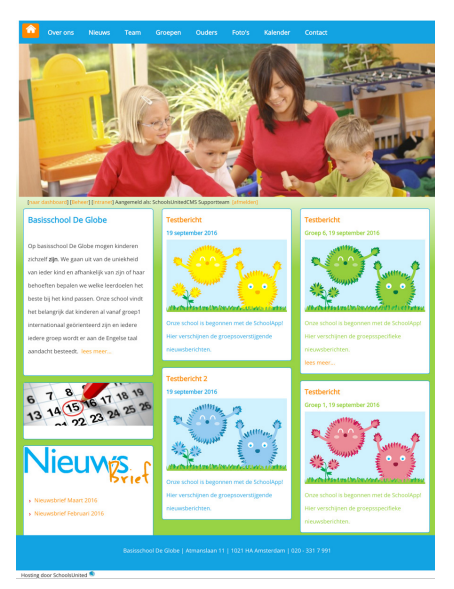

3 kolommen op homepage

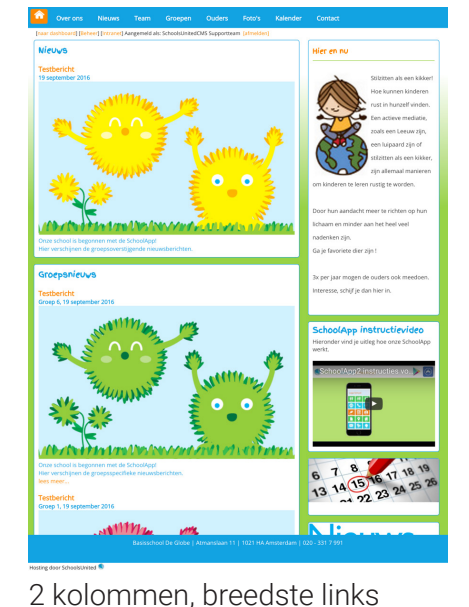

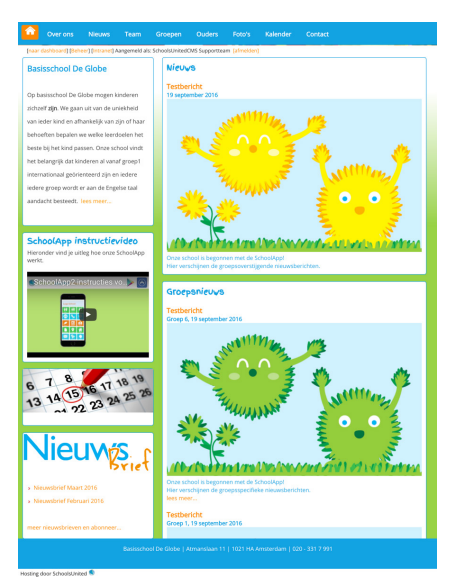

2 kolommen, breedste rechts

#### 2. Niewsblok 1:

Dit is het groepsoverstijgende nieuws, zet deze aan in de kolom waar je het groepsoverstijgende nieuws wilt tonen op de homepage en geef het een rangnummer (5). Het meest recent geplaatste bericht komt altijd bovenaan.

#### 3. Nieuwsblok 2:

**Dit is het groepsspecifieke nieuws, oftewel de SchoolAppstream.** Zet deze aan met een rangnummer (5) in de kolom waar je het groepsspecifieke nieuws wilt tonen op de homepage. Het meest recente bericht komt altijd bovenaan.

#### 4. SchoolApp instructievideo:

Deze video is erg handig om op de homepage van je website te plaatsen ter informatie voor de ouders. Zeker als je de SchoolApp voor de eerste periode gebruikt. Wanneer alle ouders weten hoe het werkt en de video niet meer relevant is, kun je de video gewoon weer verbergen door het rangnummer op '0' te zetten.

Wanneer je alle modules die je op de homepage wilt tonen een rangnummer hebt gegeven in de juiste kolom, druk je op 'Opslaan'. Nu worden ze getoond op de homepage, maar hebben de modules nog geen achtergrondkleur.

#### 5. Achtergrondkleur van de modules

Bij de modules die je aan hebt gezet verschijnen kleurvakken (5). Hier kun je de modules van de homepage elk een eigen achtergrondkleur geven.

Wanneer je alles de juiste kleur hebt gegeven druk je weer op 'Opslaan'. Nu is de homepage bijna af!

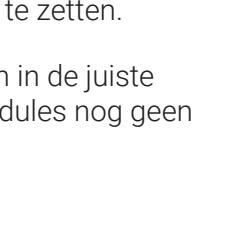

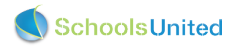

### Modules homepage aanpassen

Om de hoeveelheid nieuwsberichten die je wilt tonen aan te passen ga je in het linker menu naar 'Modules homepage', zoals op de afbeelding hieronder weergegeven.

| Paginabeheer                      | Bestandsbeheer | r Modulebeheer Instellir                                         | igen Supp                    | ort                                          | Nieuw: Sch                           | Aloor           | pp2                                        |  |
|-----------------------------------|----------------|------------------------------------------------------------------|------------------------------|----------------------------------------------|--------------------------------------|-----------------|--------------------------------------------|--|
| Instellingen Basisschool de Globe |                |                                                                  |                              |                                              |                                      |                 |                                            |  |
| Algemene opties                   |                | WebDesignEditor                                                  |                              |                                              |                                      |                 |                                            |  |
| Foto's per sectie                 |                |                                                                  |                              |                                              |                                      |                 |                                            |  |
| Achtergronden                     |                | Modules homepage:                                                | Gekozen categorie:           |                                              |                                      | antal:          | Linktekst                                  |  |
| Kolommen home                     | page           | Berichten:                                                       | Slogan                       | 3                                            | 5                                    |                 |                                            |  |
| Modules homepa                    | ge             | Up & Download:                                                   | Alles                        | •                                            | 3                                    | 3               | naar alle documenten                       |  |
| Webfonts beheren                  |                | Kalender:                                                        | Kalender \$                  |                                              | 4                                    |                 | naar de volledige kalender                 |  |
| Lay-out wijzigen                  |                | Als je gebruik wil maken van tw<br>nieuws). Vervolgens wordt dar | vee nieuwsblo<br>automatisch | kken, kies je voor he<br>in nieuwsblok 2 dez | et eerste nieuws<br>e categorie niet | blok 1<br>meegr | categorie (bijvoorbeeld algemeen<br>nomen. |  |
| Intranet Lay-out v                | vijzigen       | Nieuwsblok 1: 1                                                  | Laatste nieu                 | ws \$                                        | 1                                    |                 | lees meer                                  |  |
| Twitter-opties<br>Facebookopties  |                | Nieuwsblok 2: 2                                                  | Alle nieuws b                | ehalve dat van nieu                          | wsblok 1                             |                 |                                            |  |
|                                   |                | Nieuwsbrief:                                                     | Infobulletin                 | •                                            | 3                                    | 3               | meer nieuwsbrieven                         |  |
| Alle opties export                | eren           | Slideshow:                                                       | Alles                        | •                                            | 1                                    | 2               |                                            |  |
| Lay-out-opties ex                 | porteren       | Toon 1 foto per album? (nee =                                    | Ja 💿 Nee 🖲                   |                                              |                                      |                 | I                                          |  |
| Template importeren               |                | laatst gewijzigde foto's)                                        |                              | 2                                            |                                      |                 |                                            |  |
|                                   |                | Nieuws in aparte kaders?                                         | ja vee e                     | 3                                            |                                      |                 |                                            |  |
|                                   |                | Nieuws datum tonen?                                              | Ja 📄 Nee 🖲                   | 4                                            |                                      |                 |                                            |  |
|                                   |                | Terug Opsiaan                                                    |                              |                                              |                                      |                 |                                            |  |

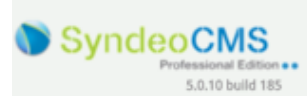

#### 1. Nieuwsblok 1:

Selecteer hier als gekozen categorie 'Laatste nieuws', om het groepsoverstijgende nieuws weer te geven. Kies vervolgens het aantal berichten dat je wilt tonen op de homepage. Pas eventueel de linktekst aan. De linktekst is de tekst die in het bericht verschijnt als het bericht langer is dan de tekst die op de homepage getoond wordt.

#### 2. Nieuwsblok 2 (SchoolAppstream):

Dit blok toont de groepsspecifieke nieuwsberichten als deze publiekelijk geplaatst worden. Wanneer ze beveiligd geplaatst worden, worden ze niet op de website getoond. Kies vervolgens het aantal berichten dat je wilt tonen op de homepage.

#### 3. Nieuws in aparte kaders tonen:

Selecteer 'Ja' wanneer je bijvoorbeeld het groepsnieuws en het groepsoverstijgende nieuws in dezelfde kolom toont. Door 'Ja' te selecteren komt boven nieuwsblok 1 en 2 een titel te staan, waardoor ze makkelijker onderscheiden worden.

Selecteer 'Nee' wanneer je ieder bericht in een apart kader wilt tonen. Deze optie wordt vaak gekozen als het groepsoverstijgende nieuws en het groepsspecifieke nieuws in aparte kolommen staan.

#### **4.** Nieuwsdatum tonen:

Zet deze optie op 'Ja', wanneer je wilt dat de datum van publicatie bij het bericht staat. Zet deze optie op 'Nee', wanneer je de datum niet wilt tonen.

Wanneer je alles goed hebt ingesteld druk je op 'Opslaan'.

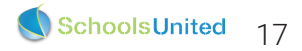

## Weergave foto's in nieuwsitems op de website

Voor een goede lay-out van je nieuwsitems op de website voor ieder apparaat, is het belangrijk om nog een paar stappen te volgen. Ga hiervoor in het linker menu naar 'Lay-out wijzigen' en klik vervolgens op 'Startpagina' zoals in de afbeelding hieronder weergegeven.

| Paginabeheer Bestandsbehe                                 | eer Modulebeheer Instellingen Support                       | Nieuw: SchoolApp2                     | naar de website   Intranet                              |
|-----------------------------------------------------------|-------------------------------------------------------------|---------------------------------------|---------------------------------------------------------|
| Installingen                                              | Desires has I de Clabe                                      |                                       | Gebruikersnaam : SchoolsUnitedCMS Supportteam / Afmelde |
| Instellingen                                              | Basisschool de Globe                                        |                                       | SchoolsUnite                                            |
| Algemene opties                                           | WebDesignEditor                                             |                                       |                                                         |
| Foto's per sectie                                         |                                                             |                                       |                                                         |
| Achtergronden                                             | Publiekelijk gebied:                                        |                                       |                                                         |
| Kolommen homepage                                         | Hier kan je de CSS (Cascade Stijl Sheet) van je template aa | anpassen.                             |                                                         |
| Modules homepage                                          | Algemeen                                                    | <u> ۸</u>                             |                                                         |
| Webfonts beheren                                          | Footer                                                      |                                       |                                                         |
| Lay-out wijzigen                                          | Groepspagina's                                              |                                       |                                                         |
| Intranet Lay-out wijzigen                                 | Menu<br>Medule option                                       |                                       |                                                         |
| Twitter-opties                                            | Speciaal                                                    |                                       |                                                         |
| Eacebookonties                                            | Startpagina                                                 | · · · · · · · · · · · · · · · · · · · |                                                         |
| Alle onties exporteren                                    | Letter familie kop hoofdpagina:                             | Finger Paint \$                       |                                                         |
| Lav-out-onties exporteren                                 | Lettergrootte kop hoofdpagina:                              | 14pt \$                               |                                                         |
| Template importeren                                       | Letterkleur kop hoofdpagina kolom 1:                        | 1F9BDC                                |                                                         |
|                                                           | Nieuws foto breedte in procenten:                           | 70% \$                                |                                                         |
|                                                           | Opsiaan                                                     |                                       | 1                                                       |
| SyncleoCMS<br>Professional Edition ••<br>5.0.10 build 185 |                                                             |                                       |                                                         |

Wanneer je op 'Startpagina' hebt geklikt, vouwt zich een menu uit, waar helemaal onderin de optie 'Nieuws foto breedte in procenten' staat.

Zet deze optie op 100% wanneer je alle tekst onder de afbeelding wilt weergeven. Zet deze optie  $\leq$  70% wanneer je de tekst naast de afbeelding wilt weergeven.

Wanneer je hebt gekozen om drie kolommen weer te geven op je homepage, is het aanbevolen om deze optie op 100% te zetten.

Op de volgende pagina zie je voorbeelden van de lay-out in twee uitersten, namelijk 100% en 30% voor de verschillende pagina lay-outs.

18

#### Lay-out drie kolommen homepage

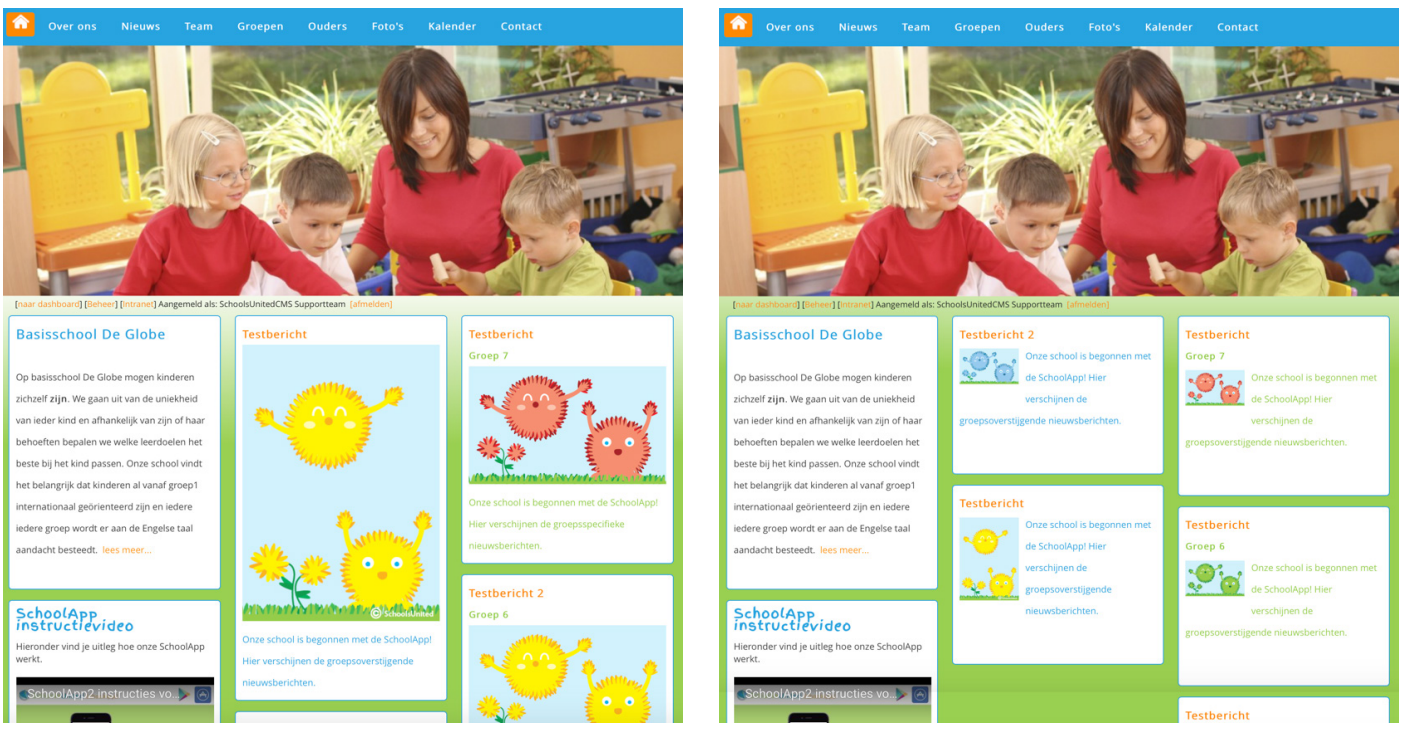

Instellingen op 100%

#### Lay-out twee kolommen homepage

#### Over ons Nieuws Team Groepen Ouders Foto's Kalender Contact ard] [Beheer] [Intranet] Aangemeld als: SchoolsUnitedCMS Supportteam [-Basisschool De Globe Nieuws Testbericht 21 september 2016 Op basisschool De Globe mogen kinderen zichzelf zijn. We gaan uit van de uniekheid van ieder kind en afhankelijk van zijn of haar behoeften bepalen we welke leerdoelen het beste bij het kind passen. Onze school vindt het belangrijk dat kinderen al vanaf groep1 internationaal geörienteerd zijn en iedere iedere groep wordt er aan de Engelse taal aandacht besteedt. lees meer Basisschool De Globe Nieuws Testbericht 2 SchoolApp Op basisschool De Globe mogen kinderen zichzelf zijn. We gaan uit van de uniekheid Hieronder vind je uitleg hoe onze 0.11.0.0 van ieder kind en afhankelijk van zijn of haar ••• ehoeften bepalen we welke leerdoelen het este bij het kind passen. Onze school vindt het belangrijk dat kinderen al vanaf groep1 ationaal geörienteerd zijn en iedere Groepsnieuws edere groep wordt er aan de Engelse taal estbericht aandacht besteedt. lees m 6 7 8 13 14 15 16 17 18 19 SchoolApp 40 1 22 23 24 25 26 eronder vind je uitleg hoe onze So 11.1 **Jieun<sub>źs, f</sub>** 40 Groepsnieuws \* 0 Testbericht Groep 7, 21 september 2016 Adda

Instellingen op 100%

Instellingen op 30%

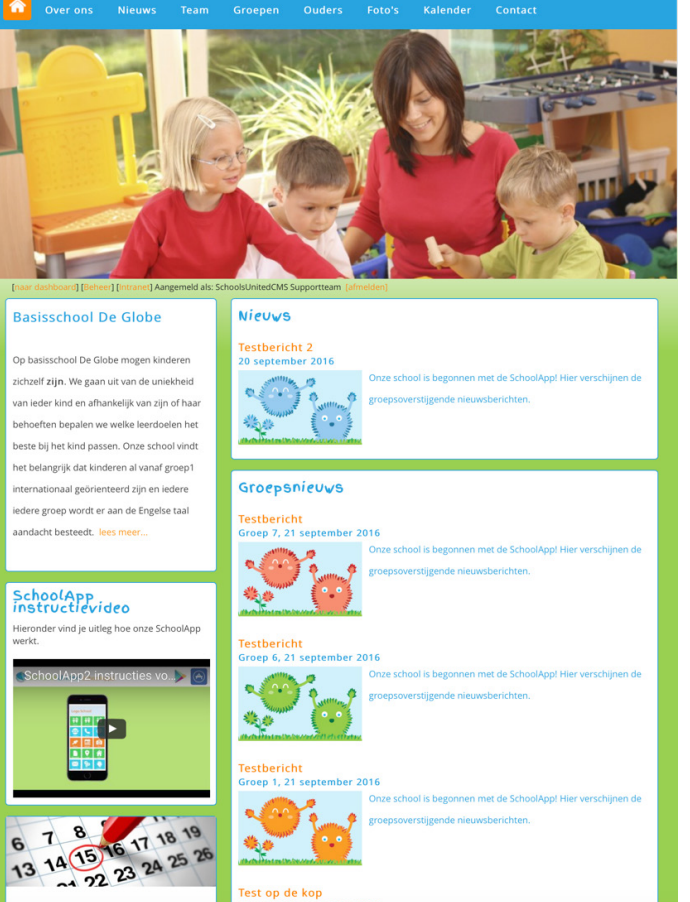

Instellingen op 30%

## Tips

- Probeer voor een optimaal resultaat geen portraitfoto's te gebruiken, maar landscapeformaat. Op deze manier worden de foto's op de meeste beeldformaten goed weergegeven. Portraitfoto's hebben namelijk een minder goed beeldformaat, zoals in de afbeeldingen op de vorige pagina goed te zien is.
- Bij sommige telefoons worden foto's die gedraaid worden genomen, de foto's ook 'gedraaid' opgeslagen, hierdoor worden ze niet goed geplaatst op de SchoolApp en de website.
- Vooral bij gebruik van iOS is het belangrijk dat je jouw systeem toegang geeft tot je foto's, om foto's te kunnen uploaden in de SchoolApp. Wanneer je per ongeluk de toegang hebt geweigerd, kun je dit weer aanzetten bij jouw iOS apparaat door te gaan naar instellingen --> SchoolApp --> en foto's aan te zetten.

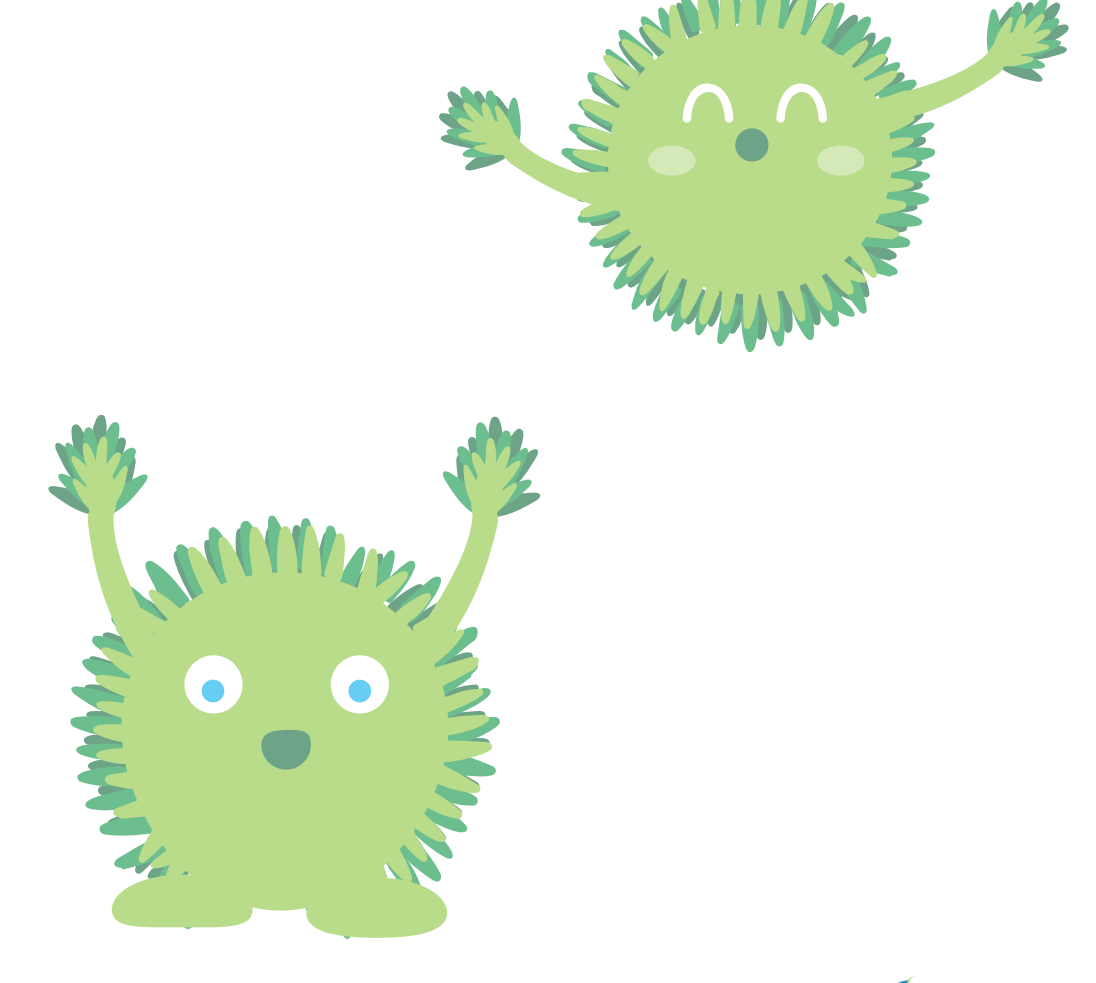